# **1** Introduction

### Supported data file format in SIPINA.

The data access is the first step of the data mining process. It is a crucial step. It is one of the main criteria used when we want to assess the quality of a tool. If we do not able to load a dataset, we cannot perform any kind of analysis. The software is not useable. If the data access is not easy and requires complicated operations, we will devote less time to the other steps of the data exploration.

Two points of view are essential when we want to evaluate the data file format: the flexibility and the performance. The flexibility refers to the ability to manipulate the dataset with other tools than the dedicated software, and thus, the ability to exchange the dataset between various tools. The delimited text file format, says also CSV file format, is most probably the easiest to handle. The great majority of tools can handle this format, especially the spreadsheet programs such as Excel or Open Office Calc, but also the DBMS (database management system) such as SQL Server or Oracle.

The performance refers mainly to the quickness of the input/output operations and, to a lesser extent, to the disk occupation. It is above all important when we treat a large dataset (millions of observations and/or hundreds of variables) or when we must repeatedly load and save the dataset.

When we deal with a moderate size dataset (up to 65,535 rows under Office XP; 1,048,576 under Office 2007), it is clear that the spreadsheet takes a particular position. Polls show that many people use Excel (or more generally spreadsheet) with a specialized data mining tools<sup>1</sup>. It is not surprising. A spreadsheet program is very suitable to handle a data in the attribute-value format. In this context, the putting up a link between a spreadsheet and the specialized data mining tool is a very useful solution. We show below how to implement it with Sipina.

The first goal of this tutorial is to describe the various file formats that are supported in Sipina. Some of the solutions are more deeply described in other tutorials elsewhere; we indicate the appropriate reference in these cases. The second goal is to describe the behavior of these formats when we handle a large dataset with **4,817,099 instances** and **42 variables**.

Last, we learn a decision tree on this dataset in order to evaluate the behavior of Sipina when we process a large data file.

## 2 Dataset

First, we use the WEATHER.TXT dataset which a tab-separated values text file format (Quinlan, 1993 -- http://eric.univ-lyon2.fr/~ricco/tanagra/fichiers/weather.txt).

03/11/2009

See
 http://www.kdnuggets.com/polls/2008/tools-languages-used-data-cleaning.htm
 and

 http://www.kdnuggets.com/polls/2008/data-mining-software-tools-used.htm
 and

| 📃 weath                                                                                                  | er.txt - Bl                                                                                | oc-notes                                                                                        | 1.00                                                                                    |                                                                                                    |   |
|----------------------------------------------------------------------------------------------------|--------------------------------------------------------------------------------------------|-------------------------------------------------------------------------------------------------|-----------------------------------------------------------------------------------------|----------------------------------------------------------------------------------------------------|---|
| Fichier                                                                                                  | Edition                                                                                    | Format Aff                                                                                      | ichage ?                                                                                |                                                                                                    |   |
| outloo<br>sunny<br>sunny<br>sunny<br>sunny<br>ovcast<br>ovcast<br>ovcast<br>rain<br>rain<br>rain<br>rain | k Temp<br>75<br>80<br>85<br>72<br>69<br>72<br>83<br>64<br>81<br>71<br>65<br>75<br>68<br>70 | Humid<br>70<br>90<br>85<br>95<br>70<br>90<br>78<br>65<br>75<br>80<br>70<br>80<br>80<br>80<br>96 | windy<br>yes<br>no<br>no<br>no<br>yes<br>no<br>yes<br>no<br>yes<br>no<br>no<br>no<br>no | Class<br>Play<br>DontPlay<br>DontPlay<br>Play<br>Play<br>Play<br>Play<br>Play<br>DontPlay<br>DontPlay<br>Play<br>Play<br>Play<br>Play | * |
| •                                                                                                    |                                                                                            |                                                                                                 |                                                                                         |                                                                                                    |   |

This kind of file format is very used. In most of the cases, we consider that the first row corresponds to the name of the variables.

## 3 Tab-separated values file format

The starting point is the WEATHER.TXT above. In the following, we use the same process: (1) we load the dataset in a specified format; (2) we check if all the values are imported; (3) we export the dataset in a specified format; (4) we check if we can import it thereafter.

## 3.1 CSV (\*.TXT) text file format

**Importing the TXT file format.** After we launch SIPINA, we click on the FILE / OPEN menu. A dialog box appears. We select the TEXT FILE FORMAT (\*.TXT). We select the WEATHER.TXT data file.

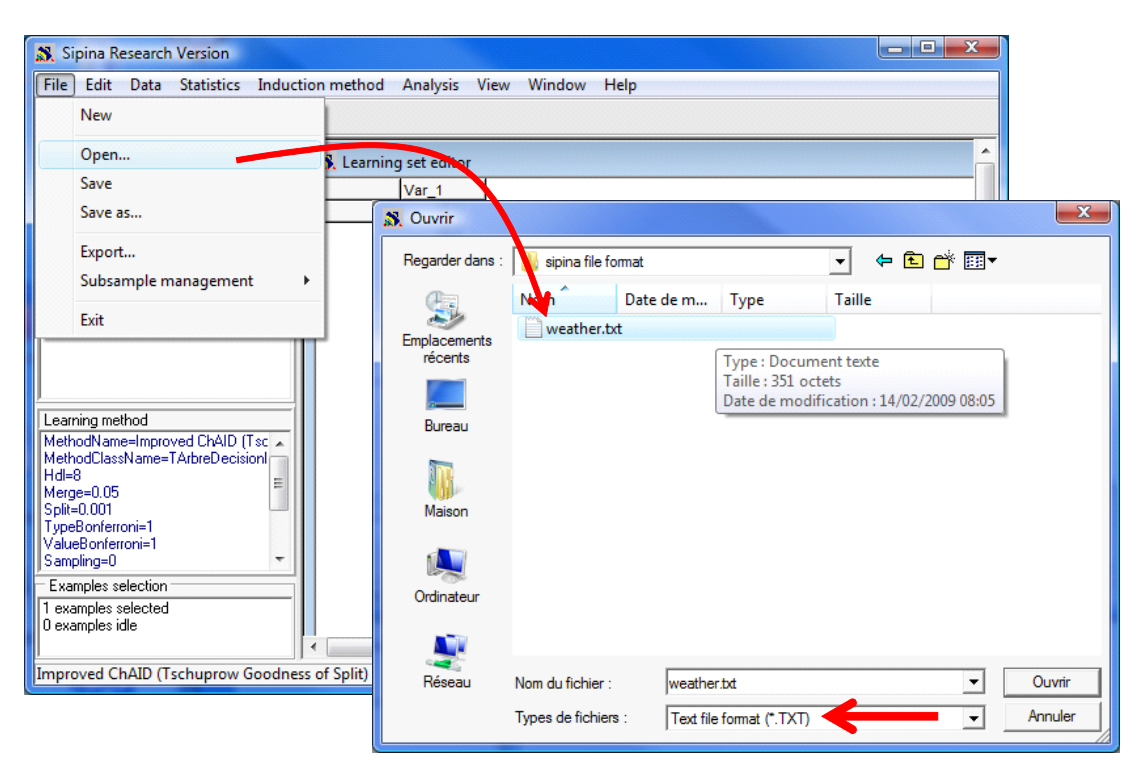

Another dialog box appears, we set the column separator and we indicate that the first row

#### corresponds to the name of the variables.

| Import text file | options                                                       |                |                                          |       |          |           | L X  |
|------------------|---------------------------------------------------------------|----------------|------------------------------------------|-------|----------|-----------|------|
|                  | Outlook                                                       | Temp           | Humid                                    | Windy | Class    |           |      |
|                  | sunny                                                         | 75             | 70                                       | yes   | Play     | -         |      |
|                  | sunny                                                         | 80             | 90                                       | yes   | DontPlay |           |      |
|                  | sunny                                                         | 85             | 85                                       | no    | DontPlay |           |      |
|                  | sunny                                                         | 72             | 95                                       | no    | DontPlay |           |      |
|                  | sunny                                                         | 69             | 70                                       | no    | Play     |           |      |
|                  | ovcast                                                        | 72             | 90                                       | yes   | Play     |           |      |
|                  | ovcast                                                        | 83             | 78                                       | no    | Play     |           |      |
|                  | ovcast                                                        | 64             | 65                                       | yes   | Play     |           |      |
|                  | ovcast                                                        | 81             | 75                                       | no    | Play     |           |      |
|                  |                                                               |                |                                          |       |          |           |      |
| Specification    | e is name of attribu<br>umn is label of exa<br>ical attribute | utes<br>amples | Delimiters<br>Tabs<br>C Space<br>C Other |       |          |           |      |
|                  |                                                               |                | 1                                        |       |          | 🗙 Annuler | 🗸 ОК |

We validate by clicking the OK button. The dataset is imported. The values are displayed into the visualization grid.

| Sipina Research Version           |             |               |         |           |       |                                       |           |
|-----------------------------------|-------------|---------------|---------|-----------|-------|---------------------------------------|-----------|
| File Edit Data Statistics Inducti | on method   | Analysis      | View Wi | ndow Help |       |                                       |           |
| Y   ¥ 📴   ⊾                       |             |               |         |           |       |                                       |           |
|                                   |             | 1             |         |           |       | · · · · · · · · · · · · · · · · · · · |           |
| Attribute selection               | 🔊 Learnin   | ng set editor |         |           |       | 1. A.                                 | Â         |
|                                   |             | Outlook       | Temp    | Humid     | Windy | Class                                 |           |
|                                   | 1           | sunny         | 75.00   | 70.00     | yes   | Play                                  | · -       |
|                                   | 2           | sunny         | 80.00   | 90.00     | yes   | DontPlay                              | -         |
|                                   | 3           | sunny         | 85.00   | 85.00     | no    | DontPlay                              |           |
| II /                              | 4           | sunny         | 72.00   | 95.00     | no    | DontPlay                              |           |
| 1                                 | 5           | sunny         | 69.00   | 70.00     | no    | Play                                  | 1         |
| il il                             | 6           | ovcast        | 72.00   | 90.00     | yes   | Play                                  |           |
| II                                | 7           | ovcast        | 83.00   | 78.00     | no    | Play                                  |           |
| Learning method                   | 8           | ovcast        | 64.00   | 65.00     | yes   | Play                                  | i 1       |
| MethodName=Improved ChAID (Tsc 🔺  | 9           | ovcast        | 81.00   | 75.00     | no    | Play                                  | 1         |
| MethodClassName=TArbreDecision    | 10          | rain          | 71.00   | 80.00     | yes   | DontPlay                              |           |
| Merce=0.05                        | 11          | rain          | 65.00   | 70.00     | yes   | DontPlay                              | 1         |
| Split=0.001                       | 12          | rain          | 75.00   | 80.00     | no    | Play                                  |           |
| TypeBonferroni=1                  | 13          | rain          | 68.00   | 80.00     | no    | Play                                  |           |
| ValueBonterroni=1                 | 14          | rain          | 70.00   | 96.00     | no    | Play                                  |           |
| Europhics coloction               |             |               |         |           |       | 1                                     |           |
|                                   |             | 1             |         |           |       |                                       |           |
|                                   |             |               | _       |           |       |                                       | -         |
|                                   | •           | 11            |         |           | -     |                                       | •         |
| Improved ChAID (Tschuprow Goodnes | s of Split) |               |         |           |       | Exec.Time :                           | 16 ms. // |

**Note: Specifying the types of the variables.** Sipina refers to the first row of the data (the second row if the first row corresponds to the name of the variables) to determine the type of the variable. If we have a numerical value, Sipina considers that we have a continuous attribute; if we have alphabetical value, it sets the column as a discrete attribute. We can modify these default settings by clicking on the DATA / DEFINE SPECIFICATIONS menu. Sipina can modify the type of variables; it can scan the set of values for each column, etc.

Caution: decimal point. For Sipina, the decimal point is always «.» whatever our OS configuration.

**Exporting the dataset into the TXT format.** In order to export a dataset in the TXT file format, we click

| ~ | •  | ٠   |    |
|---|----|-----|----|
| 5 | ١r | וור | na |
| - | ۱ŀ |     | iu |

on the FILE / EXPORT menu. We select the TXT format. A dialog box asks us the list of variables to export, and other specifications.

| Text file format options |                                                                                      |
|--------------------------|--------------------------------------------------------------------------------------|
| Variables to export      | Export with  variables names  examples labels  Delimiters is  Tabs Space Other  V OK |

### 3.2 Weka file format (\*.ARFF)

Weka is a very popular data mining tool (<u>http://www.cs.waikato.ac.nz/ml/weka/</u>). It has its own format (ARFF) which is a text file format with additional information. The first part is the data dictionary; the second part corresponds to the values.

**Exporting into the ARFF format**. To export the previous dataset into the ARFF file format, we click on the FILE / EXPORT menu. We select the Weka files format. We set WEATHER.ARFF as file name.

| 🔉 Si                                          | pina Research Version                                                                                                    |                                                                                 |                            |                             |                      |               |                                                                                                    |                        |
|-----------------------------------------------|----------------------------------------------------------------------------------------------------|---------------------------------------------------------------------------------|----------------------------|-----------------------------|----------------------|---------------|----------------------------------------------------------------------------------------------------|------------------------|
| File                                          | Edit Data Statistics Induction r<br>New                                                                                                    | nethod Analysis                                                                 | View Windo                 | ow Help                     |                      |               |                                                                                                    |                        |
|                                               | Open Save<br>Save s                                                                                                    | Learning set editor Outlook sunny ouppy                                         | Temp<br>75.00              | Humid<br>70.00              | Windy<br>yes         | Class<br>Play |                                                                                                    |                        |
|                                               | Export                                                                                                    | Stregistrer so                                                                  | us                         | 90.00                       | ves                  | Domeav        |                                                                                                    | ×                      |
| Learn<br>Meth<br>Hdl=<br>Split-<br>Sam<br>Exa | Subsample management     *       Exit     *       ining method     *       iod/Name=Improved ChAID (Tsc     8       ige=0.05     10       90.001     8       Bonferroni=1     13       Bing=0     *       mples selection     *       sved ChAID (Tschuprow Goodness of State     * | Enregistrer dans :<br>Emplacements<br>récents<br>Bureau<br>Maison<br>Ordinateur | ipina file f               | onet<br>Date dam<br>Aucun e | III Type             | Taille        | The second second seco |                        |
|                                               |                                                                                                    | Réseau                                                                          | Nom du fichier :<br>Type : | Wea                         | ther.aff<br>KA Files |               | •                                                                                                    | Enregistrer<br>Annuler |

We can check the data file on the disk. We see here the contents of the file into the standard Windows notepad.

| weather.arff - Bloc-notes                                                                                                    |   |    |
|----------------------------------------------------------------------------------------------------|---|----|
| Fichier Edition Format Affichage ?                                                                                                    |   |    |
| <pre>@relation weather.arff<br/>@attribute Outlook {sunny,ovcast,rain}<br/>@attribute Temp REAL<br/>@attribute Humid REAL<br/>@attribute Windy {yes,no}<br/>@data<br/>winny,75,70,yes,Play<br/>winny,85,85,no,DontPlay<br/>sunny,85,85,no,DontPlay<br/>sunny,69,70,no,Play<br/>ovcast,72,90,yes,Play<br/>ovcast,64,65,yes,Play<br/>ovcast,64,65,yes,Play<br/>ovcast,64,65,yes,DontPlay<br/>rain,75,80,no,Play<br/>rain,75,80,no,Play<br/>rain,75,80,no,Play<br/>rain,75,80,no,Play<br/>rain,75,80,no,Play<br/>rain,70,96,no,Play</pre> |   | *  |
| <                                                                                                    | ۲ | зđ |

In the data dictionary part, a continuous variable is pointed out by the REAL keyword; the set of values are simply enumerated for a discrete attribute. The "@data" part is similar to the CSV file format.

**Importing the ARFF file format**. Sipina can load a data file in the ARFF format. To do this, we click on the FILE / OPEN and we select the Weka File Format (\*.ARFF). No additional settings are required.

### 3.3 Text file for the old Sipina - Version 2.5

The old version of Sipina (2.5 and older) uses a text format which is very similar to the ARFF format. But, it uses two separate files: the first corresponds to the data dictionary; the second contains the values. The main drawback is that the user had to handle simultaneously two files. It was not really convenient.

**Exporting into the Sipina version 2.5 file format.** We click on the FILE / EXPORT format. We select the SIPINA V2.5 FILES option. We set WEATHER.DAT as file name.

| Sipina Research Version                                                                                                    |                                                           |                            |                                      |                    |                         |
|----------------------------------------------------------------------------------------------------|-----------------------------------------------------------|----------------------------|--------------------------------------|--------------------|-------------------------|
| File Edit Data Statistics Induction m                                                                                                    | nethod Analysis                                           | View Window Help           |                                      |                    |                         |
| New                                                                                                    |                                                           |                            |                                      |                    |                         |
| Open<br>Save                                                                                                    | Learning set editor                                       | Temp Humid                 | Windy Class                          |                    |                         |
| Save as                                                                                                    | sunny                                                     | 75.00 70.00                | yes Play                             | =                  |                         |
| Export                                                                                                    | 🔉 Enregistrer sou                                         | us                         |                                      |                    | ×                       |
| Subsample management                                                                                                    | Enregistrer dans :                                        | 📔 sipina file format       |                                      |                    | * 💷 🕶                   |
| Exit                                                                                                    | Ca                                                        | Nom Date d                 | e m Type                             | Taille             |                         |
| Total     7       Learning method     9       MethodName=Improved ChAID (Tsc ~<br>MethodClassName=TArbreDecision)     9       Hdl=8<br>Merge=0.05<br>Spit=0.001<br>TypeBorferroni=1<br>ValueBonferroni=1<br>Sampling=0     11       12     13       Examples selection     14       Improved ChAID (Tschuprow Goodness of S | Piplacements<br>récents<br>Bureau<br>Maison<br>Ordinateur | Auc                        | un élément ne corres                 | nond à votre reche | rche.                   |
|                                                                                                    | Réseau                                                    | Nom du fichier :<br>Type : | weather.dat<br>SIPINA v2.5 Files 🛛 🕌 |                    | Enregistrer     Annuler |
|                                                                                                    | (L                                                        |                            |                                      |                    |                         |

A dialog box appears. We set the list of variables to export, ALL VARIABLES here.

| Variables to export                                         |  |
|-------------------------------------------------------------|--|
| Select variables to export                                  |  |
|                                                             |  |
| All Variables<br>Dutlook<br>Temp<br>Humid<br>Windy<br>Class |  |
| 🗸 ок                                                        |  |

In the following dialog box, we choose the target attribute for a supervised learning scheme.

| Sipina file format options |                        |
|----------------------------|------------------------|
| Title                      | Select class attribute |
| [                          | 🗸 ОК                   |

We can see that two new files are created on the disk.

| A dataset_for_soft_dev_and_comparison > sipina file                                                                                                    | format | <b>↓</b> 49                                                                                                    | Rechercher  | × 0      |
|----------------------------------------------------------------------------------------------------|--------|----------------------------------------------------------------------------------------------------|-------------|----------|
| Fichier Edition Affichage Outils ?<br>↓ Organiser マ 🚍 Affichages マ 🗂 Ouvrir マ 🛞 Graver                                                                                                    |        |                                                                                                    |             | 0        |
| Liens favoris Documents Images Musique Autres » Dossiers                                                                                                    | Nom    | Date de modifie<br>weather.bt<br>Document texte<br>351 octets<br>weather.arff<br>Fichier ARFF<br>496 octets<br>weather.dat | cation Type | e Taille |
| <ul> <li>non_parametric_test</li> <li>normality_test</li> <li>outliers</li> <li>partial_correlation</li> <li>pls</li> <li>regression</li> <li>regression_logistique_pour_la_sante</li> <li>sipina file format</li> </ul> |        | Fichier DAT<br>299 octets<br>weather.par<br>Fichier PAR<br>245 octets                                                      |             |          |
| weather.arff Date de modificati 16/02/2009 07:18<br>ARFF Data File Taille : 496 octets<br>Date de création : 16/02/2009 07:18                                                                                            |        |                                                                                                    |             |          |

We can open them in the NOTEPAD. For WEATHER.PAR, we have the description of the attributes and their statuses in the learning scheme.

| 💭 D:\DataMining\Databases_for_mining\datase 👝 💷 💽 |
|---------------------------------------------------|
| TITRE : ;                                         |
| VARIABLE                                          |
| Outlook : sunny=1,ovcast=2,rain=3                 |
| Temp : MINI=0, MAXI=2                             |
| Humid : MINI=0, MAXI=2                            |
| Windy : yes=1,no=2                                |
| Class : Play=1,DontPlay=2;                        |
| ENDOGENE = 5 ;                                    |
| EXOGENE = 1 ,2 ,3 ,4 ;                            |
| SEGMENTATION ;                                    |
| LAMBUA = 51; IAILLE = 2;                          |
| ٠                   • //                          |

Into WEATHER.DAT, we have the description of the values. Sipina uses the encoding values for the discrete attributes.

| 💭 D:\DataMining\Databases_for_mining\dataset_for_soft_dev_and_compariso 💼 💷 🗮 | X        |
|-------------------------------------------------------------------------------|----------|
| 1 1 75.00 70.00 1 1                                                           | 1        |
| 2 1 80.00 90.00 1 2                                                           |          |
| 3 1 85.00 85.00 2 2                                                           |          |
| 4 1 72.00 95.00 2 2                                                           |          |
| 5 1 69.00 70.00 2 1                                                           |          |
| 6 2 72.00 90.00 1 1                                                           |          |
| 7 2 83.00 78.00 2 1                                                           |          |
| 8 2 64.00 65.00 1 1                                                           |          |
| 9 2 81.00 75.00 2 1                                                           |          |
| 10 3 71.00 80.00 1 2                                                          |          |
| 11 3 65.00 70.00 1 2                                                          |          |
| 12 3 75.00 80.00 2 1                                                          |          |
| 13 3 68.00 80.00 2 1                                                          |          |
| 14 3 70.00 96.00 2 1                                                          |          |
|                                                                               | <b>_</b> |
|                                                                               |          |
|                                                                               | 111      |

### 3.4 HTML file format

The HTML file format is also a text file format. The dataset can be visualized in a browser. It can be also imported into a spreadsheet (Excel or Open Office Calc). We note however that HTML is a very verbose format. The size of the file can increase rapidly for large datasets.

**Exporting into the HTML file format**. We click on the FILE / EXPORT menu. We select the HTML file format. We set WEATHER.HTML as file name.

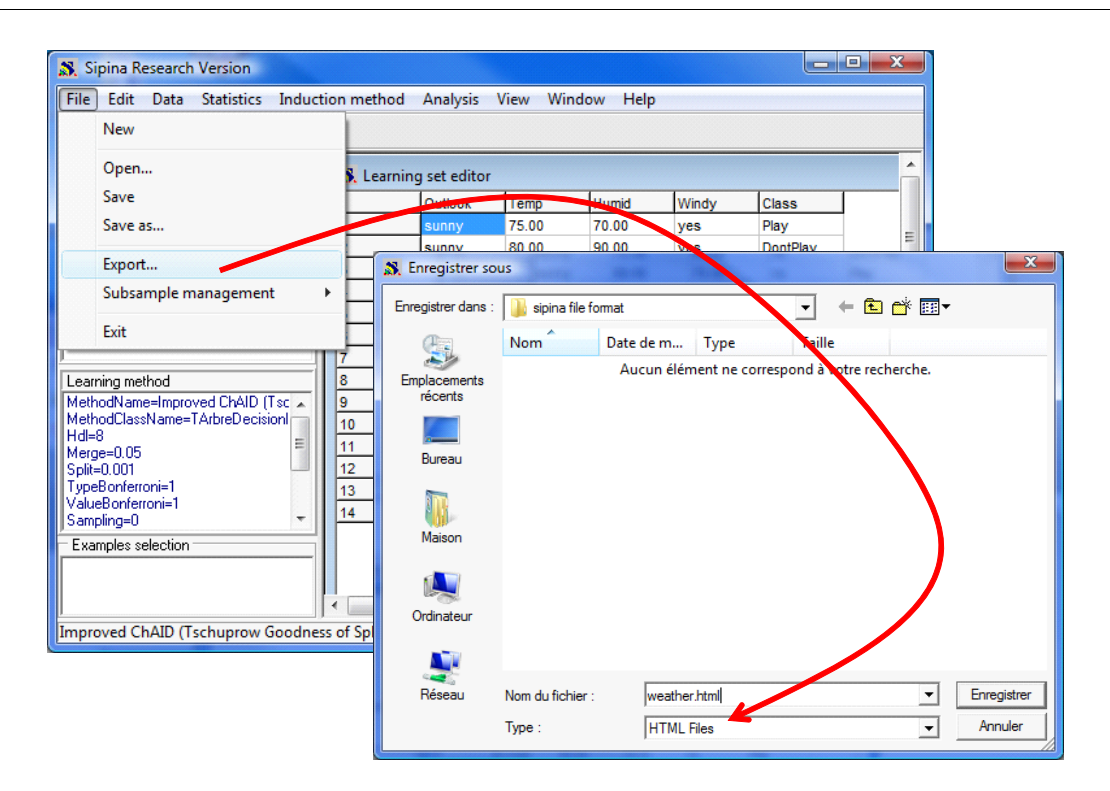

The dataset can be displayed into a browser, Firefox here.

| 🕲 м           | lozilla Firef                                                            | рх    |       |       |          |      |        |      |      |  | x |
|---------------|--------------------------------------------------------------------------|-------|-------|-------|----------|------|--------|------|------|--|---|
| <u>F</u> ichi | <u>Fichier Édition</u> <u>Affichage Historique Marque-pages Qutils ?</u> |       |       |       |          |      |        |      |      |  |   |
| R             |                                                                          | C :   | X 🏠   |       | fil 🟠 🔹  | . (ئ | Wikipe | édia | (fr) |  | ρ |
|               |                                                                          |       |       |       | . You .  |      |        |      |      |  |   |
|               | Bureau Lyon 2   Moteurs de recherche 📸 Prévisions météo de M             |       |       |       |          |      |        |      |      |  |   |
| Goo           | Google G Rechercher • • >> O Paramètres•                                 |       |       |       |          |      |        |      |      |  |   |
| ß             | file:///D:/DataMat/weather.html ×                                        |       |       |       |          |      |        |      |      |  |   |
|               |                                                                          | _     |       |       |          |      |        |      |      |  |   |
| ID            | Outlook                                                                  | Temp  | Humid | Windy | Class    |      |        |      |      |  |   |
| 1             | sunny                                                                    | 75.00 | 70.00 | yes   | Play     |      |        |      |      |  |   |
| 2             | sunny                                                                    | 80.00 | 90.00 | yes   | DontPlay |      |        |      |      |  |   |
| 3             | sunny                                                                    | 85.00 | 85.00 | no    | DontPlay |      |        |      |      |  |   |
| 4             | sunny                                                                    | 72.00 | 95.00 | no    | DontPlay |      |        |      |      |  |   |
| 5             | sunny                                                                    | 69.00 | 70.00 | no    | Play     |      |        |      |      |  |   |
| 6             | ovcast                                                                   | 72.00 | 90.00 | yes   | Play     |      |        |      |      |  |   |
| 7             | ovcast                                                                   | 83.00 | 78.00 | no    | Play     |      |        |      |      |  |   |
| 8             | ovcast                                                                   | 64.00 | 65.00 | yes   | Play     |      |        |      |      |  |   |
| 9             | ovcast                                                                   | 81.00 | 75.00 | no    | Play     |      |        |      |      |  |   |
| 10            | rain                                                                     | 71.00 | 80.00 | yes   | DontPlay |      |        |      |      |  |   |
| 11            | rain                                                                     | 65.00 | 70.00 | yes   | DontPlay |      |        |      |      |  |   |
| 12            | rain                                                                     | 75.00 | 80.00 | no    | Play     |      |        |      |      |  |   |
| 13            | rain                                                                     | 68.00 | 80.00 | no    | Play     |      |        |      |      |  |   |
| 14            | rain                                                                     | 70.00 | 96.00 | no    | Play     |      |        |      |      |  |   |
|               |                                                                          |       |       |       |          |      |        |      |      |  |   |
| Term          | niné                                                                     |       |       |       |          |      |        |      |      |  |   |

The dataset can be also imported into a spreadsheet, Open Office Calc for instance.

| 诸 we           | eather.html - Op                                                                                                    | enOffice.org Ca  | alc       |           |           |             |     | ۲.      |  |
|----------------|----------------------------------------------------------------------------------------------------|------------------|-----------|-----------|-----------|-------------|-----|---------|--|
| <u>F</u> ichie | <u>Fichier Édition Affichage Insertion Format Outils Données Fenêtre Aide</u>                                                                                                    |                  |           |           |           |             |     |         |  |
| 1 🗃            | - 🔰 📄 🗠                                                                                                    | - 🕑 i 🗟 🕯        | 🖹 🕓   🍪 🛛 | 😴   🄀 🖷 I | 🛍 • 🎸   🧐 | ) • @ •   🥃 | 3 🛃 | >><br>• |  |
|                | $\boxed{ \mathbb{R}  \text{Times New Roman}}  \boxed{ \mathbb{R}  \mathbb{R}  $ |                  |           |           |           |             |     |         |  |
| HTM            | 1L_tables                                                                                                    | • <del>7</del> 2 | = [ID     |           |           |             |     |         |  |
|                | A                                                                                                    | В                | С         | D         | E         | F           | G   |         |  |
| 1              | ID                                                                                                    | Outlook          | Temp      | Humid     | Windy     | Class       |     |         |  |
| 2              | 1                                                                                                    | sunny            | 75.00     | 70.00     | yes       | Play Play   |     |         |  |
| 3              | 2                                                                                                    | sunny            | 80.00     | 90.00     | yes       | DontPlay    |     |         |  |
| 4              | 3                                                                                                    | sunny            | 85.00     | 85.00     | no        | DontPlay    |     | Ξ       |  |
| 5              | 4                                                                                                    | sunny            | 72.00     | 95.00     | no        | DontPlay    |     |         |  |
| 6              | 5                                                                                                    | sunny            | 69.00     | 70.00     | no        | Play        |     |         |  |
| 7              | 6                                                                                                    | ovcast           | 72.00     | 90.00     | yes       | Play        |     |         |  |
| 8              | 7                                                                                                    | ovcast           | 83.00     | 78.00     | no        | Play Play   |     | _       |  |
| 9              | 8                                                                                                    | ovcast           | 64.00     | 65.00     | yes       | Play Play   |     | _       |  |
| 10             | 9                                                                                                    | ovcast           | 81.00     | 75.00     | no        | Play        |     |         |  |
| 11             | 10                                                                                                    | rain             | 71.00     | 80.00     | yes       | DontPlay    |     |         |  |
| 12             | 11                                                                                                    | rain             | 65.00     | 70.00     | yes       | DontPlay    |     | -       |  |
| 13             | 12                                                                                                    | rain             | 75.00     | 80.00     | no        | Play        |     | -       |  |
| 14             | 13                                                                                                    | rain             | 68.00     | 80.00     | no        | Play        |     | -       |  |
| 15             | 14                                                                                                    | rain             | 70.00     | 96.00     | no        | Play Play   |     |         |  |
| 16             |                                                                                                    |                  |           |           |           |             |     |         |  |
|                | Feuille                                                                                                    |                  | ·         | •         |           |             | •   |         |  |
| Feuil          | lle 1 / 1 Standa                                                                                                    | rd 100           | 1%        | STD       |           | Somme=0     | )   |         |  |

## 4 The binary file formats of Sipina

Sipina has a proprietary binary file format. In the simplest version (FDM), the vectors of values are directly dumped into a file. The input/output operations are very fast for this format. It is especially intended to data files containing a high number of instances and a moderate number of variables. It is less adapted for the dataset containing a high number of variables.

About the size of the file, we can easily compute it:

- The disk occupation of each value is 4 bytes.
- To each row, we have a label described on 25 bytes.
- Each name of variable is encoded on 25 bytes.
- We can add eventually the description of the values for a discrete attribute.

Thus, for a dataset with 100,000 instances and 10 continuous attributes, the file size is:

#### 100.000 x 10 x 4 + 100.000 x 25 + 10 x 25 = 6.500.250 bytes # 6.2 MB

### 4.1 Handling the FDM file format

**Exporting in the FDM file format**. We click on the FILE / SAVE AS menu. The default file format is FDM, we set WEATHER.FDM as file name.

| Si Si                                   | pina Research Version                                                                     | thod A too              | Window Hel                 |                                       |                       |         |
|-----------------------------------------|-------------------------------------------------------------------------------------------|-------------------------|----------------------------|---------------------------------------|-----------------------|---------|
|                                         | New                                                                                       |                         |                            | P                                     |                       |         |
|                                         | Open<br>Save                                                                              | ea Enregistrer so       | us                         |                                       |                       | X       |
|                                         | Save as                                                                                   |                         | Nom Da                     | ate de m Type                         | Taille                |         |
|                                         | Subsample management                                                                      | Emplacements<br>récents |                            | Aucun élément ne conse                | spond à votre recherc | he.     |
| J<br>Learr                              | Exit                                                                                      | Bureau                  |                            |                                       |                       |         |
| Meth<br>Meth<br>Hdl=8<br>Merg<br>Split= | odCName=Improved ChAID (Tsc A<br>9<br>odClassName=TArbreDecisionI<br>8<br>e=0.05<br>0.001 | Maison                  |                            |                                       |                       |         |
| Value<br>Samp                           | Bonferroni=1<br>Bonferroni=1<br>Jing=0                                                    | Ordinateur              |                            |                                       |                       |         |
|                                         |                                                                                           |                         |                            |                                       |                       |         |
| Impro                                   | ved ChAID (Tschuprow Goodness of Sp                                                       | lit Réseau              | Nom du fichier :<br>Type : | weather.fdm<br>Data Manager File (*.F | DM)                   | Annuler |

As we see into the directory, the file size (WEATHER.FDM) is higher than the others (TXT, ARFF).

| A dataset_for_soft_dev_and_comparison + sipina file                                                                    | format 👻 🖣                                  | Rechercher                                 | ٩ |
|----------------------------------------------------------------------------------------------------|---------------------------------------------|--------------------------------------------|---|
| Fichier Edition Affichage Outils ?                                                                                     |                                             |                                            |   |
| 🆣 Organiser 🔻 📰 Affichages 🔻 📑 Ouvrir 🔞 Graver                                                                         |                                             |                                            | • |
| Liens favoris                                                                                                    | Nom Date de modification                    | Type Taille                                |   |
| Documents<br>Images                                                                                                    | weather.txt<br>Document texte<br>351 octets | weather.arff<br>Fichier ARFF<br>496 octets |   |
| Musique<br>Autres »                                                                                                    | weather.dat<br>Fichier DAT<br>299 octets    | Fichier PAR<br>245 octets                  |   |
| Dossiers                                                                                                    | weather.html<br>Firefox Document<br>1.92 Ko | weather.fdm<br>Fichier FDM<br>2.01 Ko      | ← |
| weather.fdm Date de modificati 16/02/2009 08:14<br>Fichier FDM Taille : 2.01 Ko<br>Date de création : 16/02/2009 08:14 |                                             |                                            | A |

**Reading the FDM file format.** Only Sipina can read the FDM file. We click on the FILE / OPEN menu and we select the appropriate file (WEATHER.FDM).

The main argument in favor of FDM is the quickness. The main drawback is the file size. In this context, we had developed a compressed format for the FDM binary file format. There are two compressed format in Sipina.

### 4.2 The FDZ file format

FDZ is also a binary file format. It is the FDM file which is compressed with the LZW algorithm (Lempel Ziv Welch - <u>http://en.wikipedia.org/wiki/Lempel–Ziv–Welch</u>). Rather the quality of the compression, we give priority to the quickness of the processing. The resulting file size is thus larger than those obtained with dedicated tools such as 7-Zip.

We note that this strategy creates a temporary file on the disk during the processing. It is of course removed when the final FDZ file is created.

**Creating a file in a FDZ format**. We click on the FILE / SAVE AS menu. We select the FDZ format and we set WEATHER.FDZ as file name.

| 🔊 S                                          | ipina Research Version               |                                              |                   |                       |                              |             |
|----------------------------------------------|--------------------------------------|----------------------------------------------|-------------------|-----------------------|------------------------------|-------------|
| File                                         | Edit Data Statistics Induction me    | thod Analysis V                              | iew Window        | Help                  |                              |             |
|                                              | New                                  | Enregistrer so                               | us                |                       |                              | ×           |
|                                              | Open 🕅 🕺                             | Enregistrer dans :                           | 📗 sipina file for | mat                   |                              |             |
| _                                            | Save                                 | a m                                          | Nom               | Date de m Type        | Taille                       |             |
|                                              | Save as                              |                                              |                   | Aucun élément ne corr | espond wotre recherche       |             |
|                                              | Export                               | <ul> <li>Emplacements<br/>récents</li> </ul> |                   | Addit clement ne con  | espond to one recirciterent. |             |
|                                              | Subsample management                 |                                              |                   |                       |                              |             |
|                                              | Exit                                 | Rumou                                        |                   |                       |                              |             |
| <u>,                                    </u> | 1 7                                  | Dureau                                       |                   |                       |                              |             |
| Lear                                         | ning method 8                        |                                              |                   |                       |                              |             |
| Met                                          | nodName=Improved ChAID (Tsc 🔺 📗 9    |                                              |                   |                       |                              |             |
| Hdl=                                         | ·8 = 11                              | Maison                                       |                   |                       |                              |             |
| Split                                        | =0.001 12                            |                                              |                   |                       |                              |             |
| Type                                         | eBonferroni=1                        |                                              |                   |                       |                              |             |
| Sam                                          | pling=0 - 14                         | Ordinateur                                   |                   |                       |                              |             |
| Exa                                          | mples selection                      |                                              |                   |                       |                              |             |
|                                              |                                      |                                              |                   |                       |                              |             |
|                                              | I = 1                                | Keseau                                       | Nom du fichier :  | weather.fdz           |                              | arregistrer |
| Impr                                         | oved ChAID (Tschuprow Goodness of Sp |                                              | Type :            | Compressed Data Ma    | anager File (*.FDZ)          | • Annuler   |

Reading the FDZ file format. We click on the FILE / OPEN menu when we want to read a FDZ file.

### 4.3 The ZDM

The ZDM format is also a compressed version of the FDM file. But, unlike the FDZ format, the compression process is performed "on the fly". None temporary file is created.

We must give priority to this format when we work on a support with poor performances (such as USB memory bar for instance).

**Creating a ZDM file.** We click on the FILE / SAVE AS menu and we select the ZDM format. We set WEATHER.ZDM as file name.

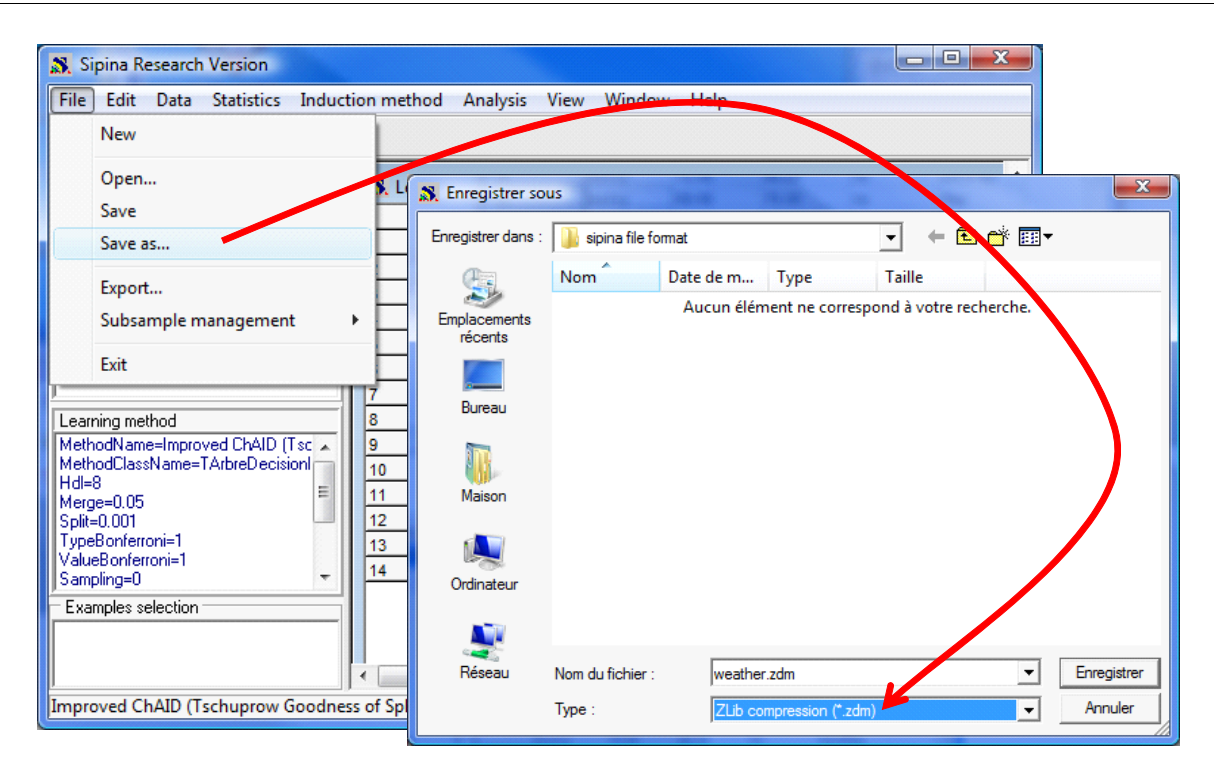

**Reading a ZDM file.** Such as the other binary formats, we click on the FILE / OPEN menu and we select the appropriate format when we want to read the data file.

## 5 Summary – The size of the various file format

We summarize here the file size according to the selected file format. For the old Sipina 2.5 format, we must add up the size of PAR and DAT files.

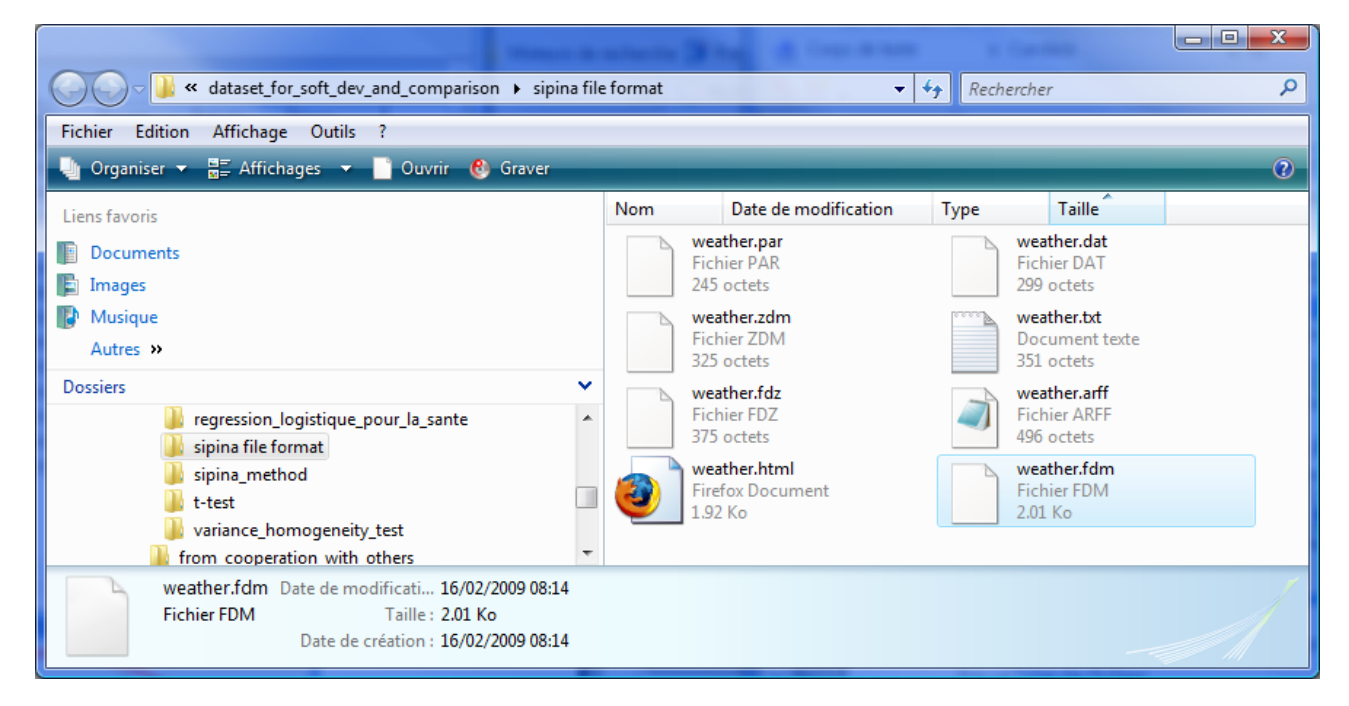

We note that the ZDM format is smallest; at the opposite, the FDM is the largest. This is fairly typical situations that we encounter in practice.

## 6 A link between Excel and Sipina

Many data miner use a spreadsheet during the data preparation phase. Because it is easy to use and it is rather efficient for the moderate sized datasets.

We can send a dataset from Excel to Sipina using the SIPINA.XLA add-in. The installation of the add-in is described here: <u>http://eric.univ-lyon2.fr/~ricco/doc/sipina\_xla\_installation.htm</u>; its use is described here: <u>http://eric.univ-lyon2.fr/~ricco/doc/sipina\_xla\_processing.htm</u>.

For our dataset, after the installation of the add-in, we perform the following steps in order to send the dataset towards Sipina. Sipina is automatically launched.

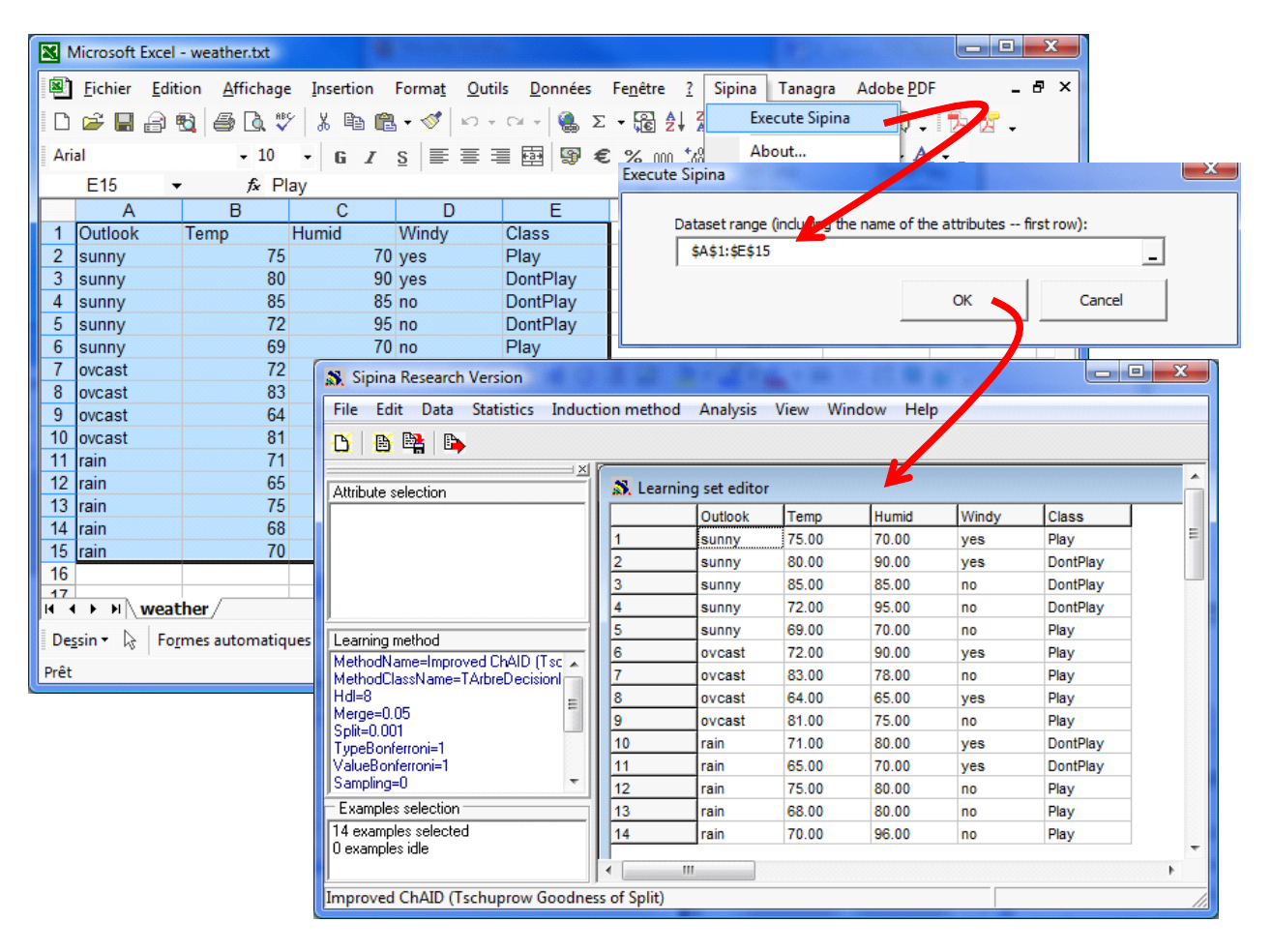

## 7 Performance comparison

We have various ways to handle a dataset. What is the file format that we must choose?

For a moderate sized dataset, the connexion between Excel and Sipina must be used. It is a good compromise between flexibility and quickness. In addition, we have benefit of all the data processing capabilities of a spreadsheet.

For a large sized dataset, we must choose between the flexibility of the text file format and the quickness of the binary file. It depends on the needs of data exchange between users or tools

(flexibility) and the need to read and save repeatedly the dataset (quickness).

In order to compare the behavior of the various file formats, we use another data file with **4,817,099** instances and **42** variables (<u>http://eric.univ-lyon2.fr/~ricco/tanagra/fichiers/kdd-cup-discretized-descriptors.txt.zip</u>). It is a cleansed version of the « KDD Cup 1999 Data<sup>2</sup> ». We use two criteria in order to compare the performances of the file formats: the disk occupation; and the processing time during the reading and the writing. Our PC is a Quad Core Q9400 at 2.66 GHz, running under Windows Vista.

|                            | Text file (TXT) | ARFF (Weka) | Binary FDM | Binary FDZ<br>(compressed) | Binary ZDM<br>(compressed) |
|----------------------------|-----------------|-------------|------------|----------------------------|----------------------------|
| File size on the disk (KB) | 447.917         | 447.919     | 808.055    | 107.846                    | 15.037                     |
| File reading<br>(seconds)  | 107             | 105         | 8          | 57                         | 7                          |
| File writing<br>(seconds)  | 188             | 120         | 8          | 15                         | 15                         |

We note several results:

- It is obvious that the memory occupation of the dataset is the same when it is loaded, whatever the file format used.
- About the file size, TXT are ARFF are similar. It is not surprising.
- The FDM file is voluminous. The compressed format enables to dramatically reduce the FDM file size, especially for the ZDM format.
- About the processing time, as expected the reading and the writing of the text file (TXT and ARFF) are not fast. Notably because alphabetical value must be encoded during the reading process. The writing seems slower than the reading because it was not really optimized into Sipina.
- On the other hand, the binary file format is very fast, especially for the FDM format. None intermediate operation comes to slow down the input/output of the vectors of values.
- As expected, FDZ and ZDM are a bit slower than FDM. With the exception of ZDM during the reading. I think it is the consequence of the reduced size of the file.

We show here the disk occupation of the various formats of the dataset. We note that when we use an external program in order to compress the text files, we obtain a smaller file size (TXT.ZIP). We use the ULTRA option of 7-ZIP. Perhaps it is another way to improve the disk occupation of the data files. But in this case, the processing is very slow (about 120 seconds on my computer).

|                                                    |               | I COM                                                                                                    |                                                                                                    | 100.00 (M)                                                                                       |                                                                               | x |
|----------------------------------------------------|---------------|----------------------------------------------------------------------------------------------------|----------------------------------------------------------------------------------------------------|--------------------------------------------------------------------------------------------------|-------------------------------------------------------------------------------|---|
| COO V III « concou                                 | urs-cup-etc 🕨 | kdd-cup-99 🕨 test big dataset for sipina 🕨                                                                                                    | <b>▼</b> 4 <sub>2</sub>                                                                                              | Rechercher                                                                                       |                                                                               | ٩ |
| Fichier Edition Affich                             | age Outils    | ?                                                                                                    |                                                                                                    |                                                                                                  |                                                                               |   |
| 🆣 Organiser 👻 🏢 Aff                                | fichages 🔻 🄇  | 🔋 Graver                                                                                                    |                                                                                                    | _                                                                                                | _                                                                             | 0 |
| Liens favoris                                      |               | Nom                                                                                                    | Date de modificati                                                                                                   | Туре                                                                                             | Taille                                                                        |   |
| Documents Images Musique Autres >> Dossiers Eureau | ×             | <ul> <li>kdd-cup-discretized-descriptors.txt.zip</li> <li>kdd-cup-discretized-descriptors.zdm</li> <li>kdd-cup-discretized-descriptors.fdz</li> <li>kdd-cup-discretized-descriptors.txt</li> <li>kdd-cup-discretized-descriptors.aff</li> <li>kdd-cup-discretized-descriptors.fdm</li> </ul> | 15/02/2009 20:29<br>16/02/2009 08:44<br>16/02/2009 08:40<br>27/01/2009 21:40<br>16/02/2009 08:55<br>16/02/2009 08:35 | Dossier compressé<br>Fichier ZDM<br>Fichier FDZ<br>Document texte<br>Fichier ARFF<br>Fichier FDM | 2 118 Ko<br>15 037 Ko<br>107 846 Ko<br>447 917 Ko<br>447 919 Ko<br>808 055 Ko |   |
| 6 éléments                                         |               |                                                                                                    |                                                                                                    |                                                                                                  | A                                                                             | / |

## 8 Decision tree learning on KDD-CUP 1999 dataset

Even if it is not the main subject of this tutorial, we want to observe the behavior of Sipina when we learn a decision tree from our large dataset. With the dataset loaded, and before any learning process, the memory occupation is 882 MB.

We specify the TARGET attribute and the INPUT ones by clicking on the ANALYSIS / DEFINE CLASS ATTRIBUTE menu.

| 🔉 Sipina Research Version - [Learnir | ng set editor]  |                                                                   |                     |
|--------------------------------------|-----------------|-------------------------------------------------------------------|---------------------|
| 🔉 File Edit Data Statistics In       | nduction method | Analysis View Window Help                                         | _ 8 ×               |
| 🔥 🖄 📴 📭                              |                 | Define class attribute                                            |                     |
| X                                    | U v1            | Select active examples                                            | V8 V.A              |
| Attribute selection                  | 1 a             | Attribute selection                                               |                     |
|                                      | 2 a             | Set wei                                                           | izbles              |
|                                      | 3 a             | Set pric Class                                                    | 2                   |
|                                      | 4 a             | Set cos                                                           | 3                   |
|                                      | 5 a             | 24 y24 y24 y24 y24 y24 y24 y24 y24 y24 y                          | 4                   |
|                                      | 6 a             | SET POS Attributes v26                                            | 5                   |
|                                      | 7 a             | Learnin V1                                                        | 7                   |
|                                      | 8 a             | v3                                                                | 3                   |
|                                      | 9 a             | - Stop ar V4 V3                                                   | )                   |
|                                      | 10 a            | Classifi v6 v3                                                    | 2                   |
|                                      | 11 a            | V/ V3                                                             | 3                   |
| Learning method                      | 12 a            | V3                                                                | 5                   |
| MethodName-Improved ChAID (Tast      | 13 a            | V10 v30                                                           | 5                   |
| MethodClassName=TArbreDecisionI      | 14 a            | V3.                                                               | /<br>8              |
| Hdl=8                                | 15 a            | Error m C Only discrete                                           | 9                   |
| Merge=0.05                           | 16 a            | C Only continuous                                                 | J<br>1              |
| TypeBonferroni=1                     | 17 a            | Feature 6 Both                                                    | sse                 |
| ValueBonferroni=1                    | 18 a            |                                                                   |                     |
| Sampling=0                           | 19 a            | Person                                                            |                     |
| Examples selection                   | 20 a            | tcp                                                               | VK Annuler          |
|                                      | ₹ <b>□</b>      | ian hite CE n n a                                                 | P → F               |
|                                      | Editing D:\Dat  | aMining\Databases for mining\concours-cup-et Attributes : 41 Exar | nples : 4817099 🛛 🖉 |
| Improved ChAID (Tschuprow Goodne     | ess of Split)   | Exec.Time : 67                                                    | 54 ms.              |
|                                      |                 |                                                                   |                     |

<sup>2</sup> http://kdd.ics.uci.edu/databases/kddcup99/kddcup99.html

| <b>~</b> · | •    |  |
|------------|------|--|
| 51         | nına |  |
| 2          | pina |  |

We want to use the half of the dataset for the learning phase, the other half for the evaluation of the classifier. We click on the ANALYSIS / SELECT ACTIVE EXAMPLES menu; then we choose the RANDOM SAMPLING option. The learning sample size is 2,408,549 cases (50% of the dataset).

| 💦 Sipina Research Version - [Learnin | ng set editor]  |                                  |         |           |           |                               | ×               |
|--------------------------------------|-----------------|----------------------------------|---------|-----------|-----------|-------------------------------|-----------------|
| 🔉 File Edit Data Statistics In       | nduction method | Analysis View Window Help        |         |           |           | - 8                           | ×               |
| 🖰 📑 👺 🕒                              |                 | Define class attribute           |         |           |           |                               |                 |
| ×                                    | v1              | Select active examples           | v5      | v6        | 7         | v8                            | V ~             |
| Attribute selection                  | 1 a             | Set weight field                 | p       | р         | 8         | a                             | ε 🛄             |
| Predictive attributes                | 2 a             | Set weight heid                  | p       | p         | a         | а                             | 8               |
|                                      | 3 a             | Set priors                       | p       | p         | а         | а                             | 8               |
| - D v3                               | 4 a             | Set costs                        | р       | р         | а         | а                             | 8               |
| D v4                                 | 5 Filter a      | ctive examples                   |         |           |           | -                             |                 |
| <mark>D</mark> v5                    | 7               |                                  |         |           |           | 1                             |                 |
| <mark>-</mark> 2 ∨6_                 | 8               | Size of sample                   |         |           |           |                               |                 |
|                                      | 9               | 50 🗢 % ie 2408549                | of 4817 | 7099 exam | noles     |                               |                 |
|                                      | 10              |                                  |         |           |           |                               |                 |
| - D v10                              | 11              | с. г                             |         |           |           |                               |                 |
| Learning method                      | 12              | Sampling strategy                |         |           |           |                               |                 |
| MethodName=Improved ChAID (Tsc       | 13              | • Handom                         |         |           |           |                               |                 |
| MethodClassName=TArbreDecisionI      | 14              | C Stratified                     |         |           |           |                               |                 |
| Merce=0.05                           | 15              |                                  |         |           |           |                               |                 |
| Split=0.001                          | 16              |                                  |         |           |           |                               |                 |
| TypeBonterroni=1                     | 17              |                                  |         |           |           |                               |                 |
| Sampling=0 -                         | 10              |                                  |         |           | · · · ·   |                               |                 |
| Examples selection                   | 20              |                                  |         |           |           |                               |                 |
|                                      | 24              |                                  |         |           | · · · · · | Filter method                 |                 |
|                                      |                 |                                  |         |           |           | C List                        |                 |
|                                      | Editing         |                                  |         |           |           | <ul> <li>Random sa</li> </ul> | ampling         |
| Improved ChAID (Tschuprow Goodne     | ess of Split)   |                                  |         |           |           | C Rule selec                  | tion            |
|                                      | List            | of examples Random complian Bule | filter  |           |           |                               | <b>4</b> Annual |

We can launch the learning process. We click on the ANALYSIS / LEARNING menu. The tree is obtained after 50 seconds.

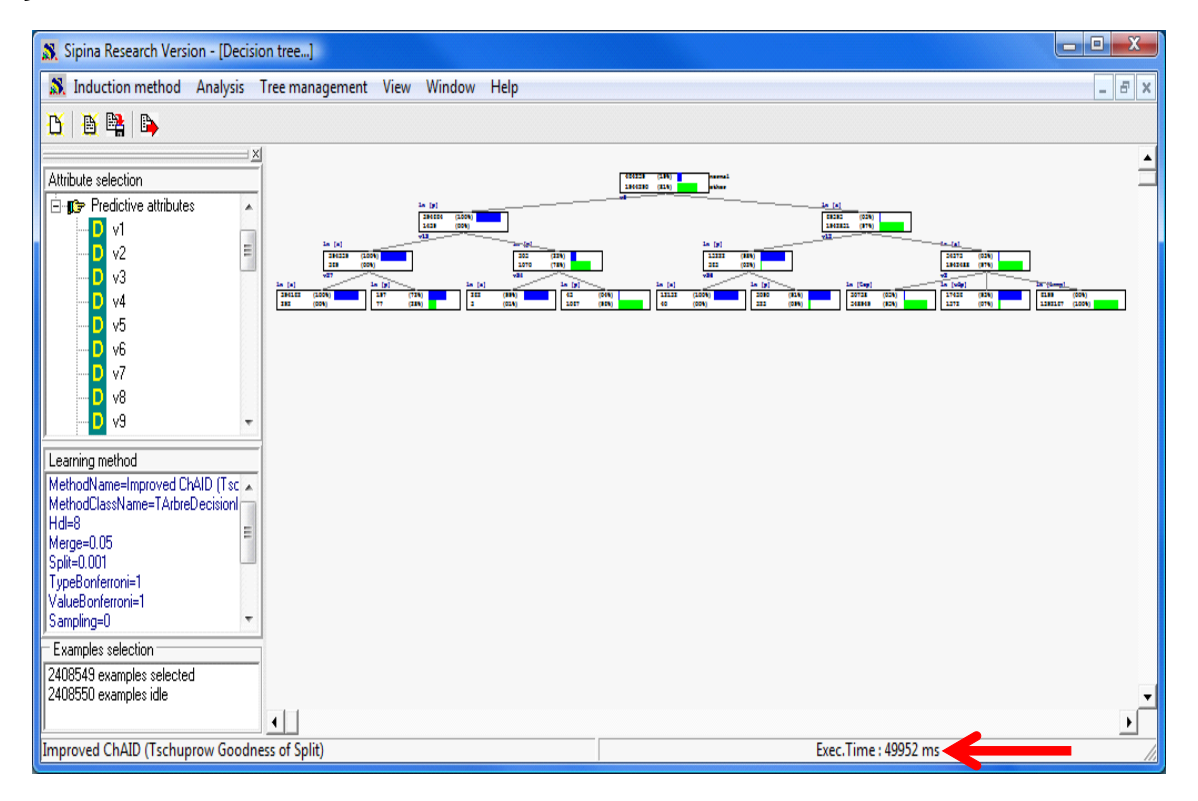

The memory occupation of Sipina is 920 MB at this step.

We want to assess the tree on the test set. We click on the ANALYSIS / TEST menu. Into the dialog settings, we select the INACTIVE EXAMPLES OF DATABASE option. Sipina displays the confusion matrix and the test error rate which is 1.61%.

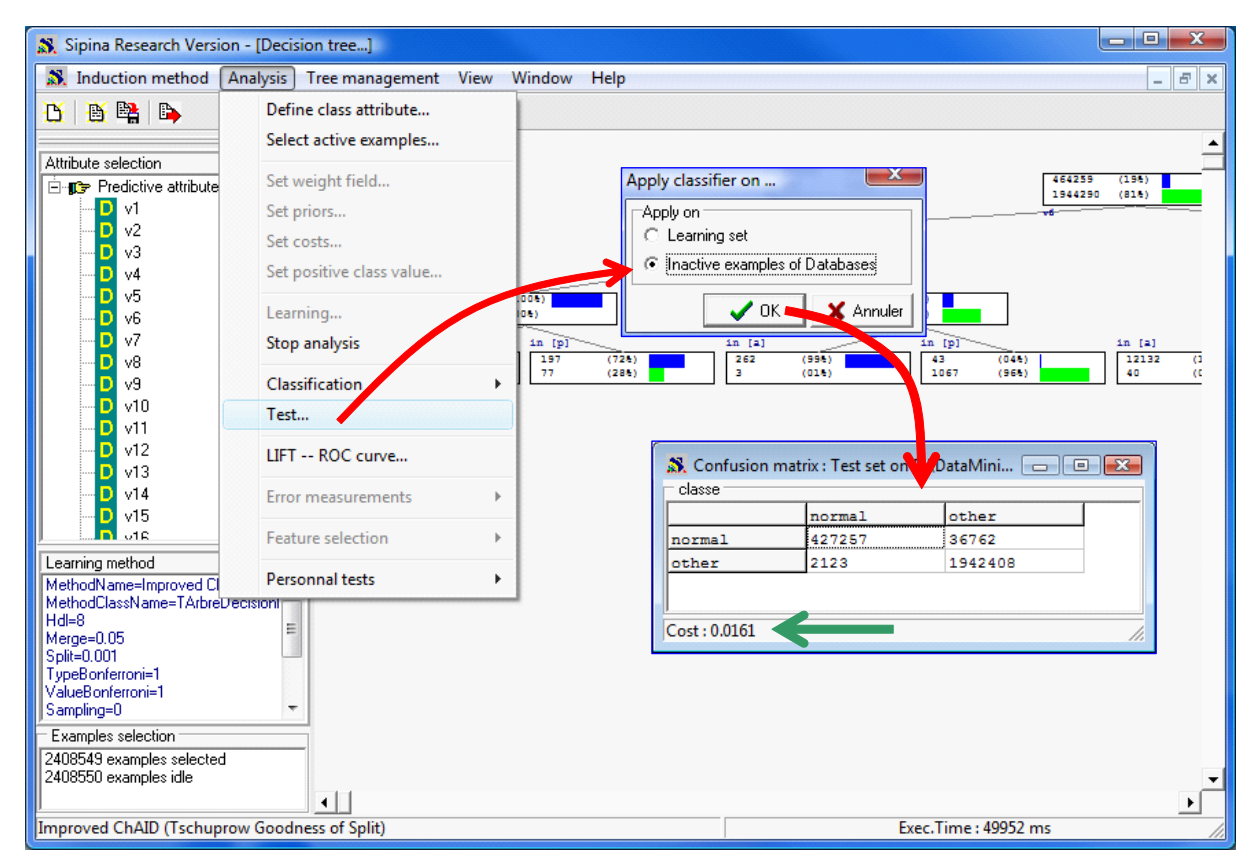

# 9 Conclusion

Our idea in this tutorial was to give a quick overview of file formats that could be processed with Sipina. They can be classified into two categories: text format, with the main asset flexibility; and binary formats, crucial for processing times and disk occupation when compressed.

Of course, there is no format which could be uniformly better than the others. It depends, on the one hand, to the characteristics of the dataset; on the other hand, to the objective and the constraints of our analysis. The flexibility and the performances (disk occupancy and processing quickness) seem to be good criteria to compare the advantages and the drawbacks of the various formats.